#### admin, portal

# School Activities (Remodeled & Revitalized, May 2019)

This feature can be used to easily track custom activities (programs, sports, clubs, events, field trips, enrichment activities, after-school programs, labs, etc.) in your school without the need for a Special Enrollment. The possibilities are endless! You have the ability to manage your enrollments, forms, and rosters. With visibility in the Student/Parent Portal to view Activities, Print forms & Schedules, and sign up for Activities. Reports available.

### Step 1: Manage & Create Activity Types

1/3

- How do I access this feature?
  - Click Admin > Portal Management > School Activities
- Click on Manage Activity Types
  - By default you will see the Activity Type: Clubs, Events, Sports
- Click on Create New Type and enter relevant information & SAVE
  - You do have the ability to associate forms to Activity Type, if needed. You will also have visibility of any Associated Activities

### Step 2: Manage Forms

- If you have forms that students will need to complete to participate in a specific activity you have the option to upload needed forms.
- Click Manage Forms
- Click Create New Form > Upload > browse and search form on computer > associate with the School Year > SAVE
- On the main page you can **Click to preview** the form currently uploaded

## Step 3: Manage & Create Activities

- Make sure to click on the Manage Activities button to return to the main page
  - $\circ\,$  This is an overview page of ALL activities that you have available
  - Filters are available and all columns are sortable
- To create a new activity, click on the Create New Activity button
  - Enter in the relevant information. Required fields noted with red asterisk:
    - Name
    - Start
    - Status
    - Primary Advisor
    - Type
    - School year make sure to associate with correct year
  - Description & Meeting Days/Times
    - Not required, but this info will be visible in the Portal and used on the printed schedules
  - Attach Form (permission slips, contract, etc.) to specific activity by clicking directly on

one of the Available Forms

- Enroll Students in mass by clicking on Mass Enroll or Quick Add by entering their last name or id.
  - See Step 4: Managing Enrollments for enrollment options
  - You are not required to enroll students in the Activity at the time of Activity creation
- Save Activity the new Activity status will be in DRAFT format by default unless you choose to PUBLISH
  - Published activities are visible to Students and Parents in the Portal and available on the School Activity tab in the Student Registration area.
- Mass Copy Option
  - At the end of the school year, you have the option to copy over the School Activities, Activity Types, and Forms from school year to school year.
  - Select what you would like to copy and option to edit various fields for the upcoming school year.

## **Step 4: Managing Enrollments**

There are a couple of options to enroll/manage students in School Activities

#### **Option 1: Mass Enroll - Activity Student Roster**

- Click on the specific name of the activity
- Navigate to the Student Roster
- Click Mass Enroll > Sort List as needed > Check next to student needed > Click Register Students
- When the student(s) are registered, their Status will show as red, indicating they have missing form(s).
- When you click on the student name you will see details regarding the Student. You can:
  - Click the **Red** form if the form has been completed, which will update the Status of the student to **Green**.
  - Enter a Comment (will reflect in School Activity tab)
  - Enter a Finish date when relevant

#### **Option 2: Quick Add (single student) - Activity Student Roster**

- Click on the specific name of the activity
- Navigate to the Student Roster
- Enter Student Name or type in the Student ID and click Add

#### **Option 3: School Activities Tab - Student Dashboard**

- Click School Activities tab
- From the drop down, Select the Activity you want to enroll student in.
- Information about the activity will display > Click Register Student
  - $\,\circ\,$  You have the option to  $\textbf{Add}\ \textbf{Comment}$  at this time

- When the student(s) are registered, their Status will show Red, indicating they have missing form(s)
- When you click on the Activity name, you will see details regarding the Student enrollment in activity. You can
  - $\circ\,$  Click the  ${\rm Red}$  form if the form has been submitted, which will update the Status of forms to  ${\rm Green}.$ 
    - Student activity will no longer be backed in Red
- Enter a Finish Date if needed
- There is also the option to Print the schedule from this area

## School Activities in the Portal

## School Activities Panel - Staff & Student Dashboard

## **School Activities Report**

- Last Updated by Max Williams on 2019/10/10

From:

https://schoolpathways.com/knowledgebase/ - School Pathways Knowledge Base

Permanent link: https://schoolpathways.com/knowledgebase/doku.php?id=products:admin:school\_activities&rev=1570727483

Last update: 2019/10/10 17:11